#### PORTAL **MILITAR/PENSIONISTA** DO (Internet)

#### O que é o EBconsia?

O EBconsig é o novo portal de Consignações do Exército que permitirá aos militares e pensionistas gerenciar sua margem e todos seus descontos consignados em contracheque.

O acesso ao EBconsig pode ser feito por meio do endereço www.econsig.com.br/ebconsig/militar ou pelo aplicativo eConsig, disponível para download nas lojas Apple Store e Google Play.

Confira as vantagens que você terá ao acessar o Portal do Militar/Pensionista:

- Consultar sua margem consignável e gerenciar todas suas consignações em contracheque;
- Consultar os seus consignados e todas Entidades Consignatárias (EC);
- Simular um empréstimo consignado e solicitar a contratação;
- Conferir o ranking com as taxas praticadas pelas EC;
- Usar o Leilão Reverso;
- Comunicar-se com as Entidades Consignatárias;

A senha é a mesma utilizada para acessar o contracheque no sítio do CPEx. Caso haja problema com essa senha, procurar o Sistema de Atendimento ao Usuário do CPEx no endereço www.faleconosco.cpex.eb.mil.br/.

#### Como Simular e Solicitar Empréstimo:

Selecione a opção "Simular Empréstimo" e defina a simulação por "Valor da Prestação" ou por "Valor Solicitado".

| Margem consignável                  | <ul> <li>Símule sua consignação</li> </ul>                            |                     |
|-------------------------------------|-----------------------------------------------------------------------|---------------------|
| R\$ <b>5504,30</b>                  | ① Defina se quer simular por Valor da prestação ou por Valor solicit. | ado.                |
| DATA DA CARGA DAS MARCENS 1004/2018 | Valor solicitado                                                      | R\$660516,00        |
|                                     | Valor da prestação<br>RS 0,00                                         | P\$ 5504.30         |
|                                     | Número de prestações                                                  | 120                 |
|                                     |                                                                       | Contrology of Simul |

Será apresentado um ranking com as taxas e condições praticadas pelas instituições financeiras para você selecionar a que julgar melhor.

Suporte

Técnico 😒 suporte.ebconsig@zetrasoft.com.br

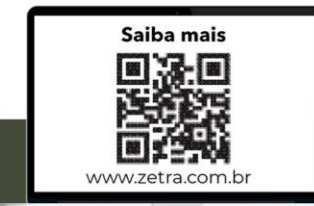

| E RESULTADO DA SIMULAÇÃO |                                    |                       |        |         |             |  |  |
|--------------------------|------------------------------------|-----------------------|--------|---------|-------------|--|--|
| Ranking                  | Consignatária                      | Valor solicitado      |        |         |             |  |  |
| Listagern de ranki       | ng com o resultado da simulação en | n 13/05/2019 15:15:21 |        |         |             |  |  |
| ✓ 1°                     | Banco Y                            | R\$ 7,657,96          | 1,83 % | 24,31 % | Solicitar   |  |  |
| ✓ 2 <sup>0</sup>         | Banco F                            | R\$ 7266,54           | 2,13 % | 28,78 % | Solicitar   |  |  |
| ✓ 3°                     | Banco R                            | R\$ 7.008,92          | 2,34%  | 31,99 % | 🗿 Solicitar |  |  |

Caso deseje contratar, dirigir-se pessoalmente até a Entidade Consignatária, apresentar seus documentos pessoais e assinar o contrato.

Haverá também a possibilidade de melhorar ainda mais a taxa obtida na simulacão. Para isso, basta colocar sua simulação em Leilão Reverso, selecionar a opção "Sim" e seguir os procedimentos indicados para iniciar o procedimento.

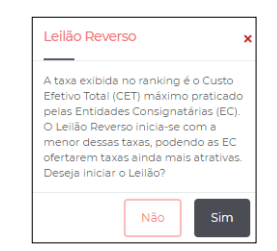

Aguarde 48 horas úteis para saber qual foi a Entidade Consignatária ofereceu a melhor taxa. Caso deseje contratar, dirigir-se pessoalmente até a entidade, apresentar seus documentos pessoais e assinar o contrato.

#### O que é o Leilão Reverso?

É um módulo do **EBconsig** no qual o militar /pensionista informa para as EC o seu interesse em contratar crédito consignado. Ao tomar conhecimento do fato, as Entidades passam a oferecer lances sucessivos, com taxas cada vez menores, buscando assim vencer o Leilão e ter a oportunidade de contratar com o interessado.

Informações importantes:

- Prazo para finalização do Leilão: 2 dias úteis;
- Prazo para o militar /pensionista procurar pessoalmente a EC e confirmar a solicitação, após a finalização do Leilão: até 5 dias úteis;
- O Leilão Reverso é uma coisa séria! Se o militar/pensionista finalizar 3 Leilões sem contratar com ninguém, ficará bloqueado para novos Leilões por 5 dias úteis:
- Caso o militar /pensionista esteja bloqueado por não concretizar um Leilão, neste prazo, ele poderá realizar uma solicitação de empréstimo tradicional, isto é, fora do Leilão;
- Durante toda a fase do Leilão, a EC e militar / pensionista não visualizam os participantes que ofertam os menores lances. Somente depois de finalizado o Leilão é que o m militar /pensionista poderá consultar a EC ganhadora.
- A EC vencedora do certame não possui acesso para cancelar a reserva realizada por desistência do militar / pensionista. O processo será cancelado automaticamente em 5 dias úteis, após o fechamento do leilão, se nenhuma parte manifestar-se.

### Como Acompanhar Leilão Reverso

Clique na opção "Acompanhar Leilão Reverso" e consulte qual a taxa alcançada até o momento da pesquisa, dentre outras informações.

### Como Consultar Consignação

Clique na opção "Consultar Consignação" e confira os seus consignados (quantidade de parcelas pagas, parcelas rejeitadas e situação dos contratos, dentre outras opções).

#### Como e para que gerar Senha de Autorização

A Senha de Autorização é o código gerado pelo próprio usuário (no Portal do Militar/Pensionista na internet ou no App do celular) que garante que todo processo de consignação seja realizado de forma segura e transparente, evitando-se as fraudes e as irregularidades.

A Senha de Autorização tem duas finalidades: serve para que a instituição financeira possa consultar a margem consignável do militar /pensionista e também para que ela possa gravar as informações de um contrato no EBconsig e assim haver o processamento no contracheque.

Para gerar uma senha, deve-se clicar em "Gerar Nova Senha de Autorização" no Portal do Militar/Pensionista na internet ou no App do celular. Somente através dessa Senha de Autorização é que a instituição financeira conseguirá consultar a margem ou gravar uma consignação.

Importante ressaltar que, por segurança, a senha não deve ser repassada para terceiros (por telefone, mensagem, email, whatsapp) e que é necessário dirigir-se pessoalmente até a Entidade Consignatária para fornecer tal código e formalizar um contrato.

#### Obs.:

- A senha é válida para uma ÚNICA operação (consulta de margem ou gravação da consignação). Se for efetuada mais de uma operação, deverá ser gerada uma senha para cada uma delas.
- Poderão ser geradas até 20 Senhas de Autorização simultaneamente. e a cada senha utilizada pode ser gerada uma nova.
- As senhas possuem validade que é informada no momento de sua geração. Figue atento.
- Ao gerar uma Senha de Autorização aparecerá a opção para cancelála, juntamente com sua validade.

## MÓDULO DE COMUNICAÇÃO

O objetivo deste módulo é de enviar mensagens para as Entidades Consignatárias com quem você possui contratos.

#### Como enviar uma nova mensagem:

Acessar o menu Sistema>> Comunicações, clicar no botão "Criar nova consignação" e preencher as informações necessárias.

Como verificar as mensagens postadas e respondidas pelas Entidades Consignatárias:

Acessar o menu Sistema>> Comunicações, selecionar os filtros específicos e clicar no botão "Pesquisar".

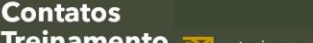

Treinamento 🐋 treinamento@zetrasoft.com.br

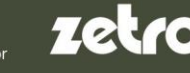

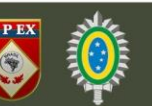

# CONTINUAÇÃO: MÓDULO DE COMUNICAÇÃO

Como consultar os dados da Entidade Consignatária:

Acessar o menu **Operacional >>Consignatárias**. No campo "**Filtro**" digitar o nome da Entidade Consignatária, no campo "**Filtrar por**" selecionar a opção "**Nome**", e em seguida clicar no botão "**Pesquisar**". Outra opção é localizar a EC no menu direito "**Filtrar por inicial do nome**" clicando na inicial existente de "A" a "Z" que listará todas as Entidades Consignatárias credenciadas com respectiva letra selecionada. Ao encontrar a Entidade desejada, clicar na opção "**Visualizar**". Em seguida o sistema exibirá todas as informações de cadastro (contato, endereço, Agente de Ligação, etc).

Como solicitar saldo devedor e/ou solicitar boleto de quitação:

Acessar o menu **Operacional >> Consultar Consignações > Consignatária**. Após encontrar a consignatária que deseja solicitar saldo e/ou liquidação clicar em **Ações > Visualizar**. Em seguida o sistema exibirá todas as informações da consignação > clicar no canto superior direito em **"Ações" > Solicitar Liquidação e/ou Saldo devedor**, digitar o número pessoal para a consignatária entrar em contato e prosseguir com a solicitação.